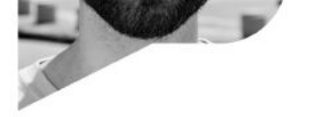

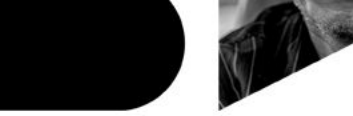

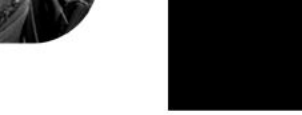

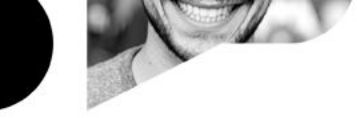

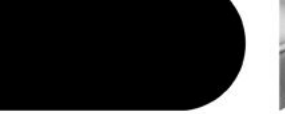

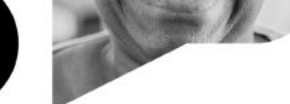

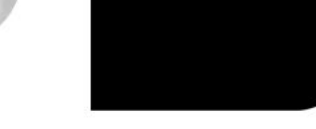

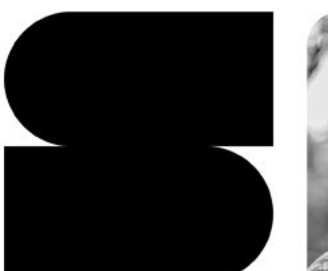

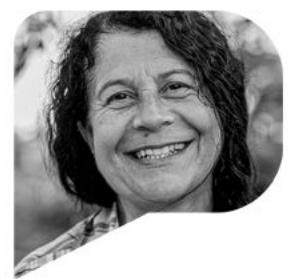

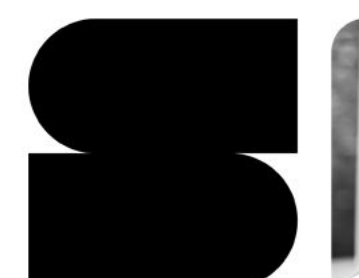

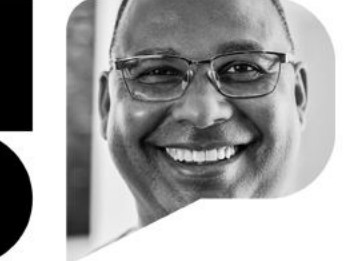

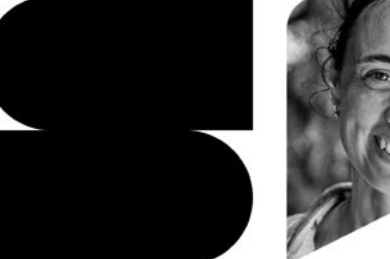

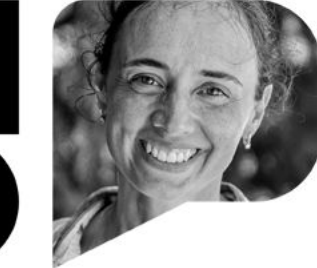

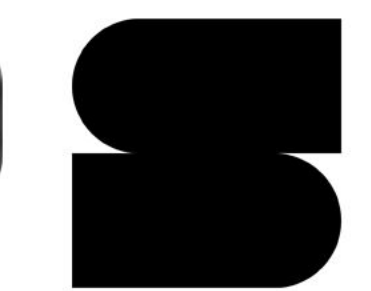

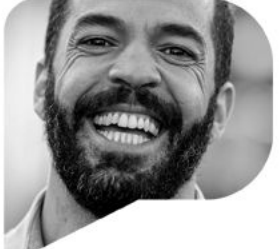

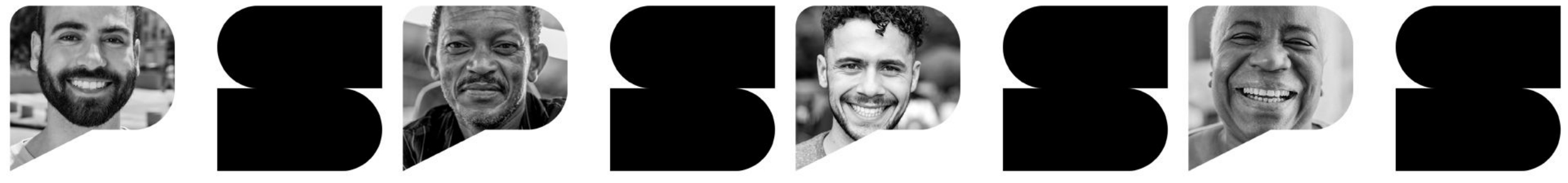

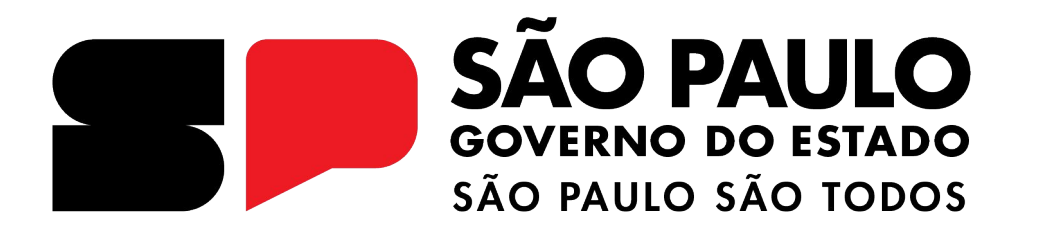

# **REDAÇÃO PAULISTA**

Iniciando a redação

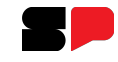

Acesse o CMSP pela WEB: <u>https://cmspweb.ip.tv/</u>

Por padrão, o sistema já é aberto na aba **Turmas**:

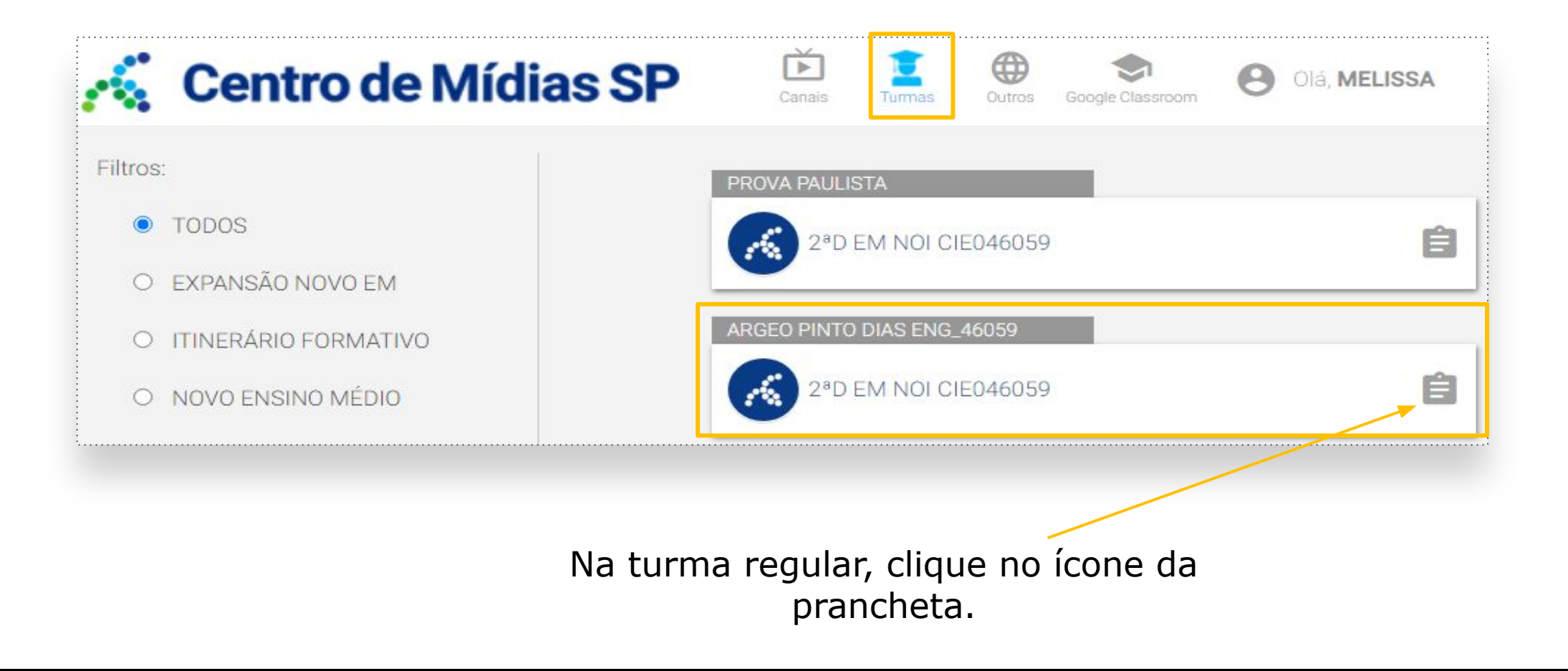

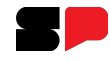

Obs: É possível acessar, também, por outro menu, clicando em cima da turma.

| ARGEO PINTO DIAS ENG_46059 | 59                   | Ê                |                      |                      |            |  |
|----------------------------|----------------------|------------------|----------------------|----------------------|------------|--|
|                            | 2ªD EM NOI CIE046059 |                  |                      |                      |            |  |
|                            |                      |                  |                      |                      |            |  |
|                            | PROVA                |                  | Ê                    |                      | <b>₩</b> E |  |
|                            | Prova Paulista       | Redação Paulista | Provas<br>Atividades | Sala de Aula Virtual | Mural      |  |

Clicar em Redação Paulista.

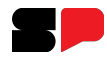

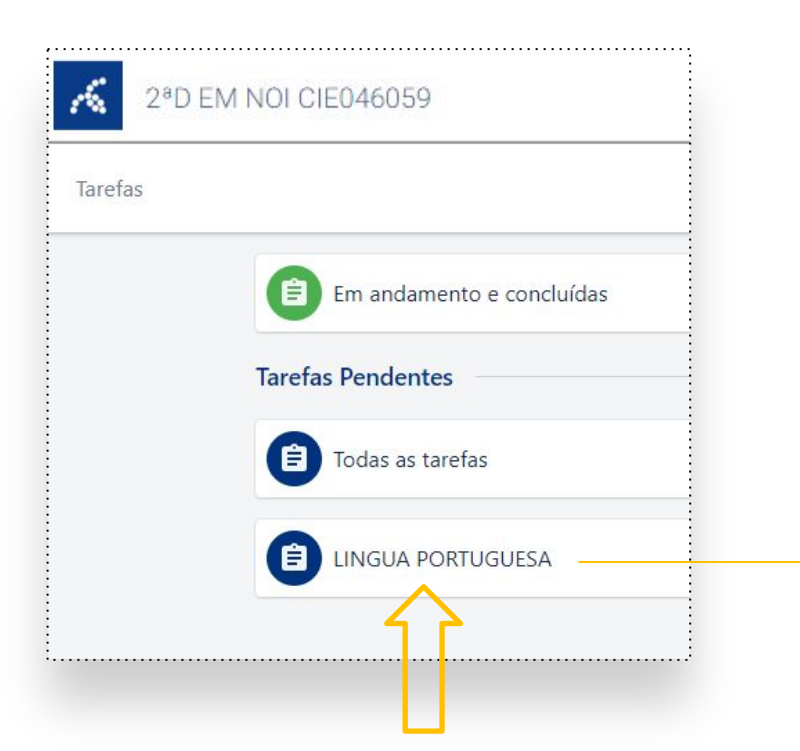

Em Tarefas Pendentes (pode ser acessada, também, em Todas as Tarefas), clicar em: Língua Portuguesa.

| E A        | fazer                                       |              |
|------------|---------------------------------------------|--------------|
|            | Título                                      | Publicado em |
| → ^ [      | Redação 1 - 2º Bimestre - Artigo de Opinião | 03/05/2023   |
| Redação    | 1 - 2º Bimestre - Artigo de Opinião         |              |
| Sem des    | crição                                      |              |
| Publicado  | por: Turma                                  |              |
| Autor: red | lacaopaulista01                             |              |
| Expira em  | 05/05/2023 - 08:36:24                       |              |
|            |                                             | Real         |
|            |                                             |              |

Para iniciar a redação, clique em: Realizar.

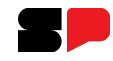

## Clique em **Visualizar** para ver os critérios avaliativos.

| Gêneros textuais e critérios avaliativos 7º ano -   Gênero textual: Resenha - 7º ano   Critérios de avaliação:   Visualizar   Texto de Apoio     Notă: 100   0 de 10   2    0 de 10   2    0 de 10   2    0 de 10   2    0 de 10   2    0 de 10   2    0 de 10   2    0 de 10   2    0 de 10   2    Convenções de Escrita | Ũ    |
|----------------------------------------------------------------------------------------------------|------|
| Gênero textual: Resenha - 7° ano   Critérios de avaliação:   Visualizar   0 de 10   0 de 10   0 de 10   0 de 10   2   0 de 10   2   Convenções de Escrita                                                                                                    | Ū    |
| Critérios de avaliação:     Marcas e Autoria       Texto de Apoio     0 de 10     2        Convenções de Escrita                                                                                                    | Ū    |
| Texto de Apoio Convenções de Escrita                                                                                                    |      |
|                                                                                                    | 0    |
| Título                                                                                                    |      |
| Adicionar parágrafo<br>Redação                                                                                                    | oio. |
| 0 Palavra                                                                                                    |      |
| N° mínimo de palavras: 150<br>Desenvolvimento da redação e o título                                                                                                    |      |

**Importante:** Enquanto estiver realizando a redação, sugerimos que clique no botão **Salvar rascunho,** com frequência! Dessa forma as informações adicionadas serão gravadas e você poderá retomar de onde parou, caso haja alguma intercorrência durante a realização.

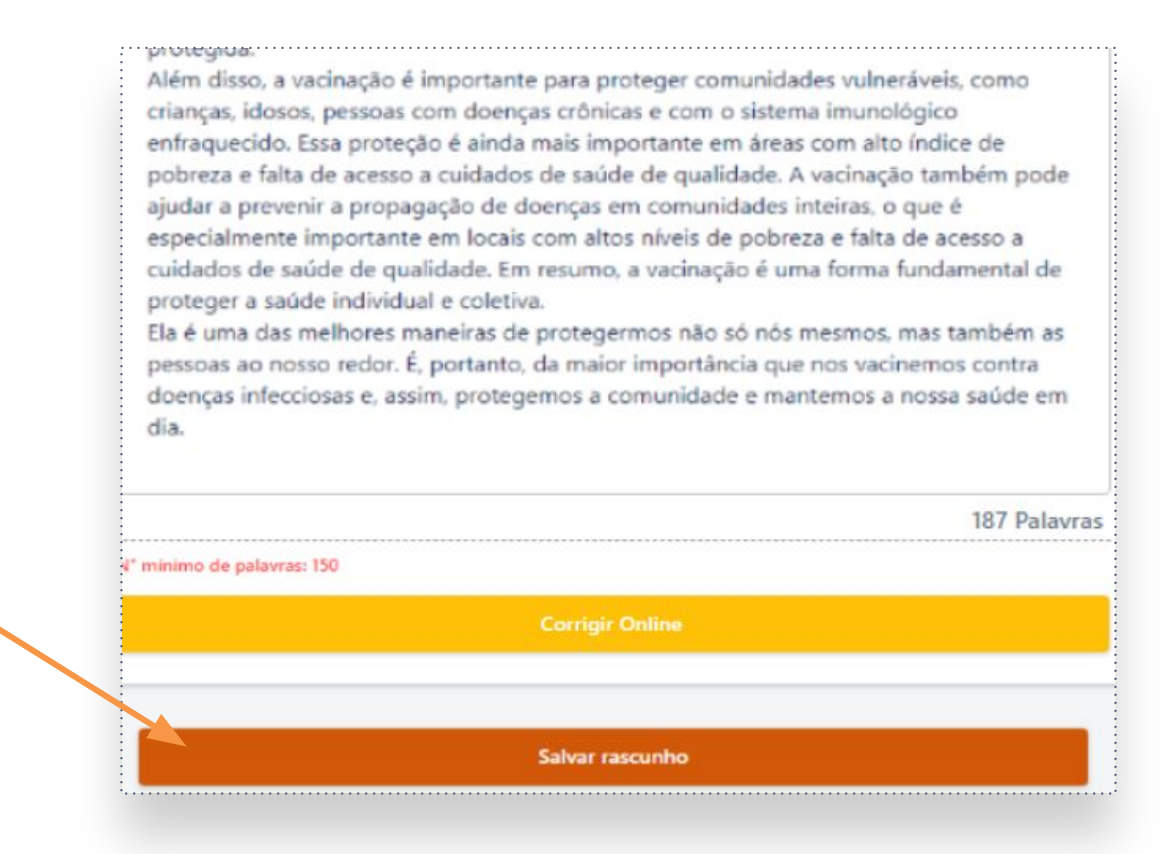

|                                                                              | Vacinação                                                                                                    |
|------------------------------------------------------------------------------|----------------------------------------------------------------------------------------------------|
| Crie um título para a Redação.                                               | Adicionar parägrafo                                                                                                    |
| Clique aqui para inserir parágrafo na<br>Redação desenvolvida<br>pelo aluno. | Redação<br>Vacinação é uma das mais importantes ferramentas que temos contra doenças<br>infecciosas. Por meio da vacinação, a gente pode prevenir uma infinidade de doenças<br>graves, que podem levar a problemas de saúde graves, ou até à morte.<br>A vacinação é importante para proteger não só a pessoa vacinada, mas também a<br>comunidade em geral. Com maior número de pessoas vacinadas, temos a capacidade de<br>prevenir surtos de doenças infecciosas, o que mantém nossa sociedade saudável e<br>protegida.<br>Além disso, a vacinação é importante para proteger comunidades vulneráveis, como<br>crianças, idosos, pessoas com doenças crônicas e com o sistema imunológico<br>enfraquecido. Essa proteção é ainda mais importante em áreas com alto índice de<br>pobreza e falta de acesso a cuidados de saúde de qualidade. A vacinação também pode<br>ajudar a prevenir a propagação de doenças em comunidades inteiras, o que é<br>especialmente importante em locais com altos níveis de pobreza e falta de acesso a<br>cuidados de saúde de qualidade. Em resumo, a vacinação é uma forma fundamental de<br>proteger a saúde individual e coletiva.<br>Ela é uma das melhores maneiras de protegermos não só nós mesmos, mas também as<br>pessoas ao nosso redor. É, portanto, da maior importância que nos vacinemos contra<br>doenças infecciosas e, assim, protegemos a comunidade e mantemos a nossa saúde em<br>dia. |
| Número de palavras digitadas. 🗸                                              | 187 Palavras                                                                                                    |
|                                                                              | N° minimo de palavras: 150                                                                                                    |
| Ao terminar, clicar aqui para<br>a correção online.                          | Corrigir Online                                                                                                    |
|                                                                              | Salvar rascunho                                                                                                    |
|                                                                              | ← Voltar                                                                                                    |

Título

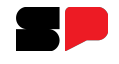

^

### orrigir Online

Após clicar em **Corrigir Online**, serão indicados os apontamentos de correção. Notem que são mostrados o número de erros encontrados e de sugestões para correção, nas cores correspondentes.

O professor pode, ainda, devolver a redação para você com um comentário:

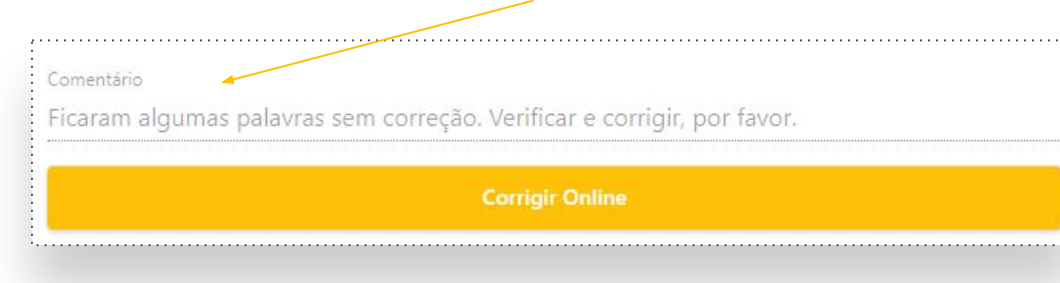

| Correção          |            |          |
|-------------------|------------|----------|
| Erros encontrado: | s 17       |          |
| Ortografia: 12    | Sintaxe: 4 | Outro: 1 |
| Título            |            |          |
| Vacinação         |            |          |

#### Redação

A **vacinaçao** é uma das conquistas mais importantes da medicina moderna, desempenhando um papel fundamental na prevenção de doenças e proteção de **saúdde** da população. Ela tem sido responsável por erradicar ou controlar **inumeras** doenças ao longo da história.

Ela desempenha um papel vital na prevenção de doenças infecciosas, como sarampo, **poliomeilte**, **variola** e **rubeola**. As vacinas protegem não apenas indivíduos **vacinados**, mas **tamb**'m ajudam a criar imunidade coletiva, reduzindo a disseminação de doenças na comunidade. A imunização infantil é essencial para proteger as crianças de doenças que podem causar complicações graves ou até mesmo a morte. As vacinas são desenvolvidas com base em pesquisas científicas rigorosas **e são seguras** e **eficases** na prevenção de doenças. Elas podem ajudar, **tambpem**, a **previnir** surtos e epidemias, impedindo a propagação de agentes infecciosos. Elas têm sido

responsáveis erradicação de doencas mortais, como varíola, que foi erradicada oficialmente em 1980.

Aconfiança na vacinação e na ciência é fundamental para garantir o sucesso dos programas de imunização. 3

~

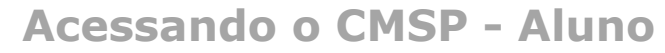

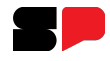

Ao clicar em cima da palavra destacada, são informados os possíveis erros, sugestões ou palavras correspondentes. Segue abaixo alguns exemplos:

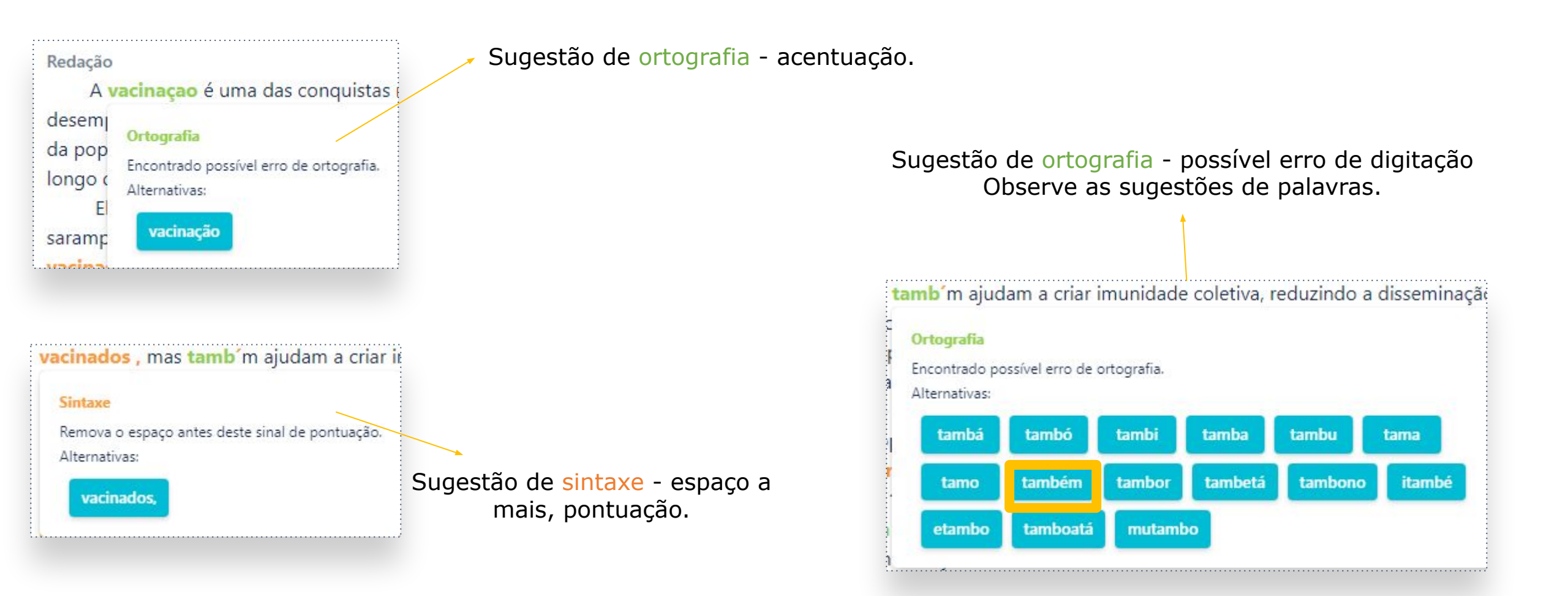

Ao realizar as alterações desejadas na redação, aparecerá o botão **Enviar Redação**. Ao clicar nele, a redação será enviada. Caso ainda tenha algum erro não corrigido, o sistema irá avisar se quer enviar mesmo assim. Nessa etapa, você ainda poderá corrigir os erros apontados.

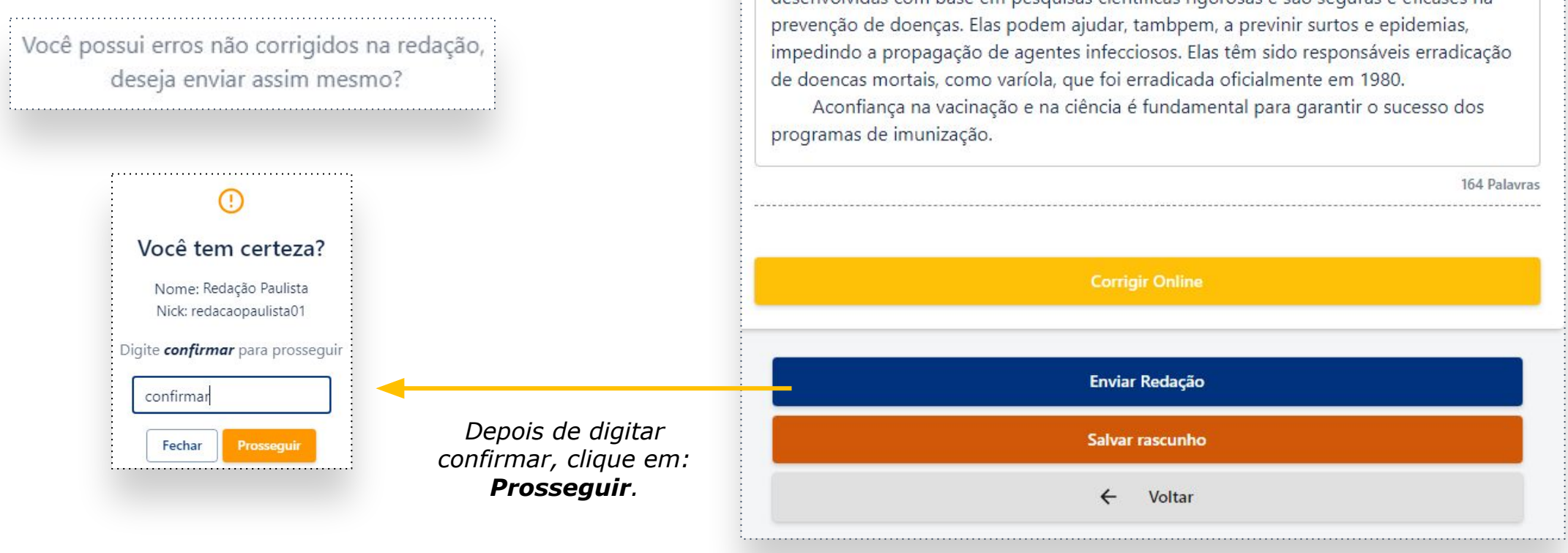

Redação

A vacinação é uma das conquistas mais importantes da medicina moderna, desempenhando um papel fundamental na prevenção de doenças e proteção de saúde da população. Ela tem sido responsável por erradicar ou controlar inumeras doenças ao longo da história.

Ela desempenha um papel vital na prevenção de doenças infecciosas, como sarampo, poliomeilte, variola e rubeola. As vacinas protegem não apenas indivíduos vacinados , mas tamb´m ajudam a criar imunidade coletiva, reduzindo a disseminação de doenças na comunidade. A imunização infantil é essencial para proteger as crianças de doenças que podem causar complicações graves ou até mesmo a morte. As vacinas são desenvolvidas com base em pesquisas científicas rigorosas e são seguras e eficases na prevenção de doenças. Elas podem ajudar, tambpem, a previnir surtos e epidemias, impedindo a propagação de agentes infecciosos. Elas têm sido responsáveis erradicação de doencas mortais, como varíola, que foi erradicada oficialmente em 1980.

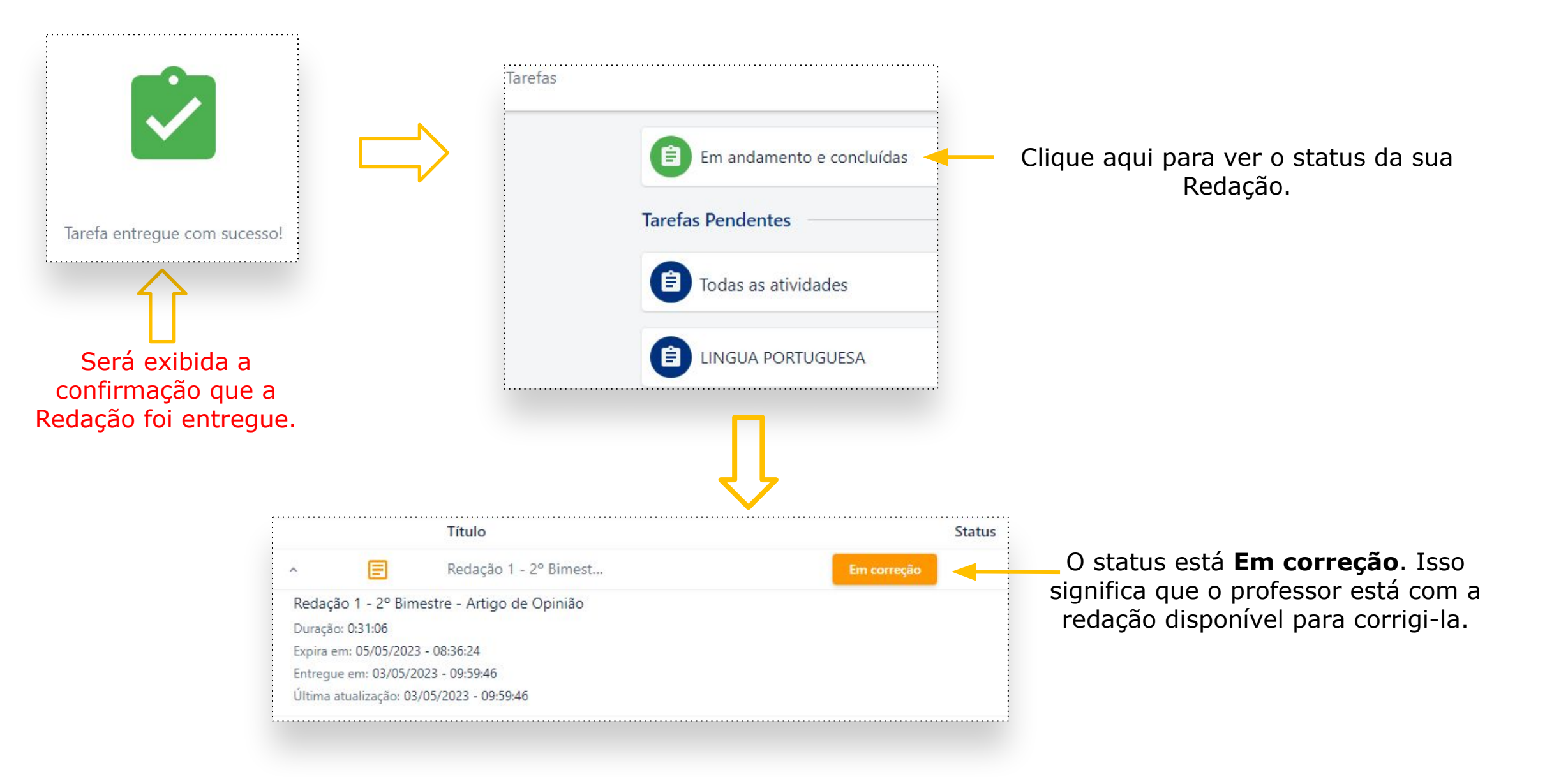

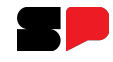

Aqui aparecem os resultados, como nota, duração, data da entrega, e atualização.

|        |                 | Título              | Status    |
|--------|-----------------|---------------------|-----------|
| ^      | =               | Redação CMSP        | Concluída |
| Redag  | ção CMSP        |                     | t         |
| Nota:  | 7.81            |                     |           |
| Duraçâ | ăo: 0:16:07     |                     |           |
| Expira | em: 27/08/202   | 3 - 23:59:59        |           |
| Entreg | ue em: 25/08/2  | 023 - 16:17:44      |           |
| Última | atualização: 25 | /08/2023 - 16:37:05 |           |

Quando a correção for finalizada, o status muda para **Concluída**.

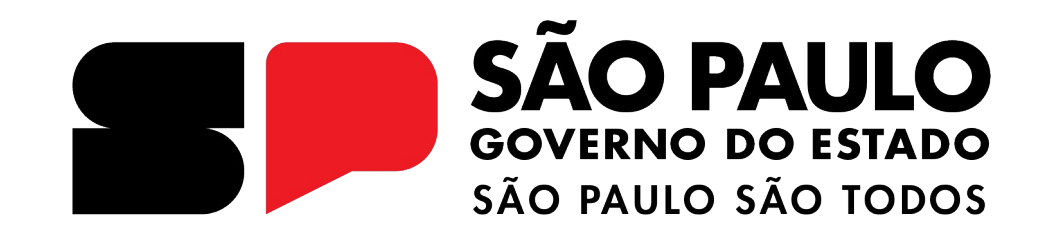

### Dúvidas?

Entre em contato com a Central de Atendimento da SEDUC: **0800-770-0012** (de segunda a sexta, das 07h às 19h) <u>https://atendimento.educacao.sp.gov.br</u>